## Envoyer le document à PC CADDIE

Dans l'Explorateur ou le Poste de travail, cliquez avec le bouton droit de la souris sur un document que vous souhaitez envoyer à PC CADDIE. Ensuite, sélectionnez l'option **Envoyer à/PC CADDIE**:

| Netzwerk                       | IStock_000014/10/ Sammeisunum                                                                                                    |                                                                    |
|--------------------------------|----------------------------------------------------------------------------------------------------|--------------------------------------------------------------------|
| Paper                          | Vorschau<br>Erzeuge PDF und Bilddateien mit PDFCreator<br>Als Desktophintergrund festlegen<br>Bearbeiten<br>Drucken                                     |                                                                    |
| Katha                          | Im Uhrzeigersinn drehen<br>Gegen den Uhrzeigersinn drehen                                                                                               |                                                                    |
| Downit 🔀                       | Bildgröße ändern<br>Auf Viren untersuchen<br>In die Quarantäne verschieben                                                                              |                                                                    |
| I                              | Öffnen mit<br>Freigeben für                                                                                                    |                                                                    |
| Mar 2<br>2<br>2<br>2<br>2<br>2 | Zum Archiv hinzufügen<br>Zu "weihnachten.rar" hinzufügen<br>Packen und als E-Mail versenden<br>Zu "weihnachten.rar" hinzufügen und als E-Mail versenden |                                                                    |
| and the second                 | Vorgängerversionen wiederherstellen<br>Senden an                                                                                                    | Bluetooth-Gerät                                                    |
| Kopie                          | Ausschneiden<br>Kopieren                                                                                                    | Desktop (Verknüpfung erstellen)     Dokumente     E-Mail-Empfänger |
|                                | Verknüpfung erstellen<br>Löschen<br>Umbenennen                                                                                                    | Faxempfänger PC CADDIE                                             |
| Adobe Phy<br>CS5 (64           | Eigenschaften                                                                                                    | ZIP-komprimierter Ordner                                           |

La fenêtre suivante s'ouvre en PC CADDIE :

| Info: Leistungsabrechnung-16042020.pdf 🛛 🗌 🗙 |                                                          |                     |  |
|----------------------------------------------|----------------------------------------------------------|---------------------|--|
| Kontakt:                                     | SOSU Sonnenschein Susanne =                              |                     |  |
| <u>H</u> ornand.                             | Apprechastper                                            |                     |  |
| Projekt:                                     | wani F3                                                  | 💾 Sichern 🛛 F11     |  |
| Projekt.                                     | ▶ F4                                                     | C Edadiat 50        |  |
| Kategorie:                                   | Anhang 👻 🎤 Edit                                          |                     |  |
| Betreff:                                     | Leistungsabrechnung, 16042020 ndf                        |                     |  |
| <u>b</u> etren.                              | Leistangsabrechnung-roomzozo.pur                         | Projekt             |  |
| 1                                            |                                                          | D Rückfrage         |  |
|                                              |                                                          | [ ] Kucknage        |  |
|                                              |                                                          | Antwort             |  |
|                                              |                                                          | () <u>S</u> tamp    |  |
|                                              |                                                          | 💉 <u>I</u> nfo-Link |  |
|                                              |                                                          | Privat F5           |  |
|                                              |                                                          | 📞 A <u>n</u> ruf    |  |
|                                              |                                                          |                     |  |
|                                              | ~                                                        |                     |  |
| <                                            | >                                                        |                     |  |
| Termin:                                      | 24.04.2020 <u>Z</u> eit: 09:12 <u>D</u> auer erwartet: : |                     |  |
| Erinnerung:                                  | <u>Z</u> eit: : Da <u>u</u> er: :                        |                     |  |
| <u>F</u> ür:                                 | Lauptmitarbeiter Von: Carmela                            |                     |  |
| Si <u>c</u> htbar:                           | Alle Bediener 🔹 erledigt:                                |                     |  |
| <u>S</u> tatus:                              | ✓erledigt      am:                                       |                     |  |
| Erstellt:                                    | Geändert:                                                |                     |  |
|                                              | ☐ Im <u>M</u> itarbeiterplan anzeigen ✓ Neuer Eintrag    |                     |  |
| <u>A</u> nhang:                              | Leistungsabrechnung-16042020.pdf                         |                     |  |
| <u>F</u> arbe:                               | Anhang öffnen F6 Kontakt öffnen F7                       | X Abbruch           |  |
|                                              |                                                          |                     |  |

Le document original reste dans le dossier d'origine. PC CADDIE enregistre un document supplémentaire dans le dossier "Pièce jointe". Si vous avez beaucoup de choses à importer par la suite ou si vous débutez, il vous suffit d'ouvrir le dossier et PC CADDIE et d'importer ensuite les documents en activant et en faisant glisser ("glisser-déposer") le document dans la fenêtre d'information d'une personne en PC CADDIE.

ASTUCE : Si un document (par exemple le contrat d'un membre) est enregistré selon le nom de famille, prénom et sujet du régime (Schmedding,Benedikt-Vertrag.doc), PC CADDIE recherchera la personne appropriée directement après l'importation et insérera le sujet en conséquence.